## 高校教員対象 広島大学入試説明会 「7.24 オンライン実施」へのご参加について

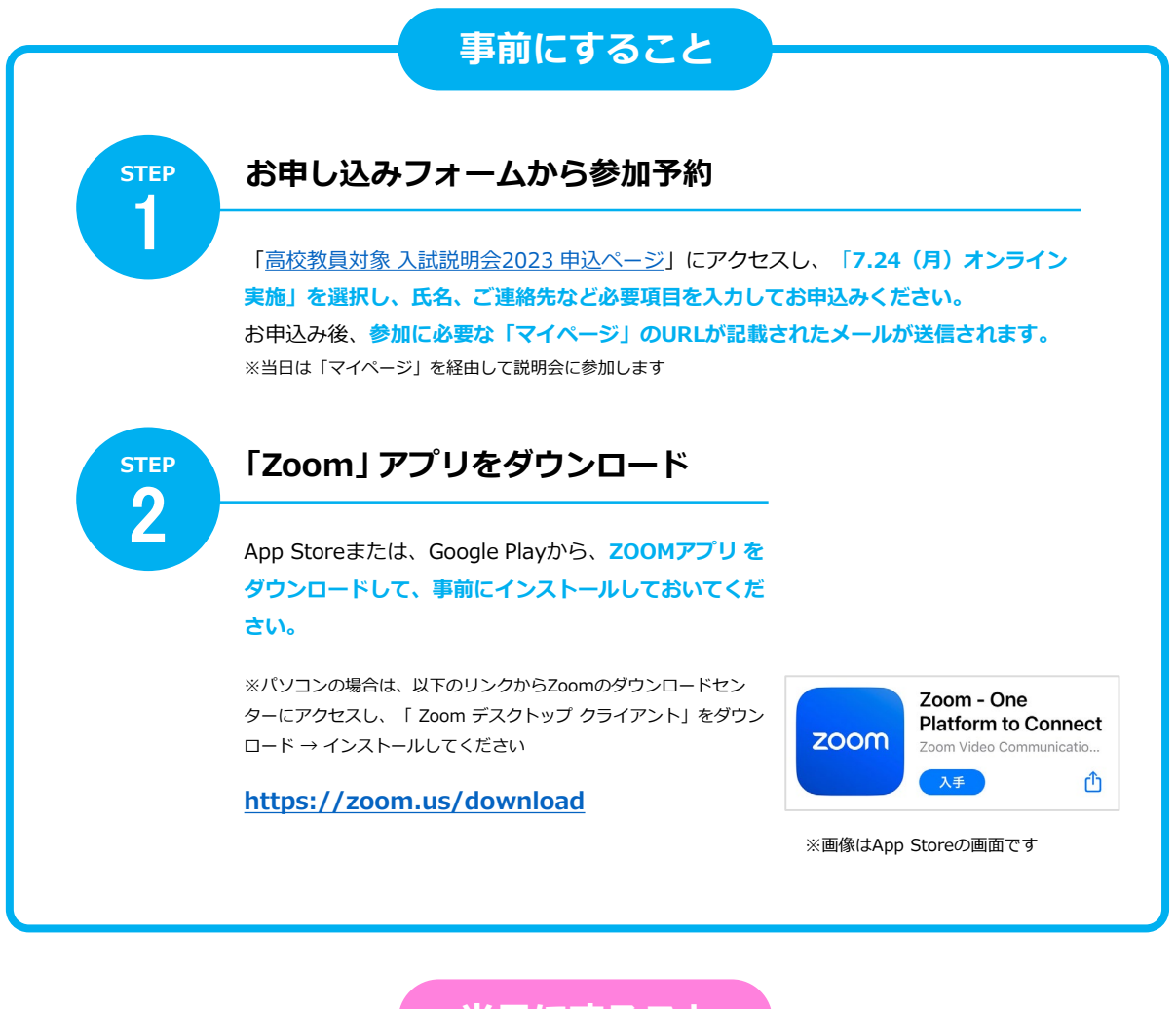

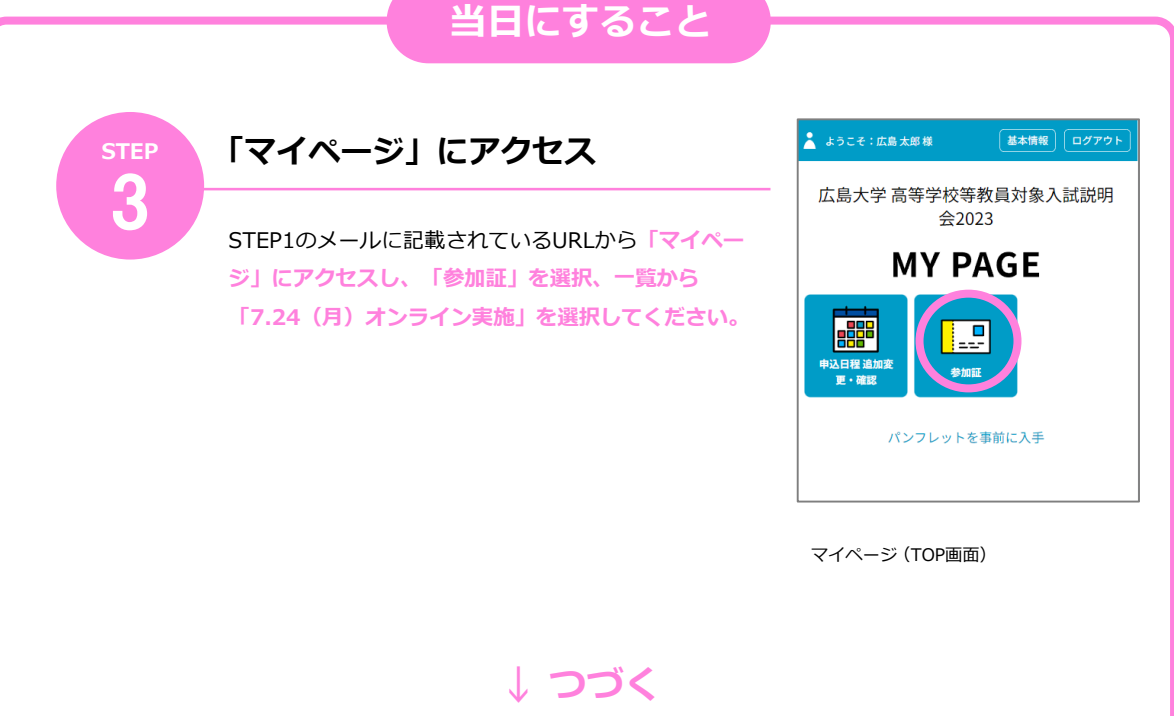

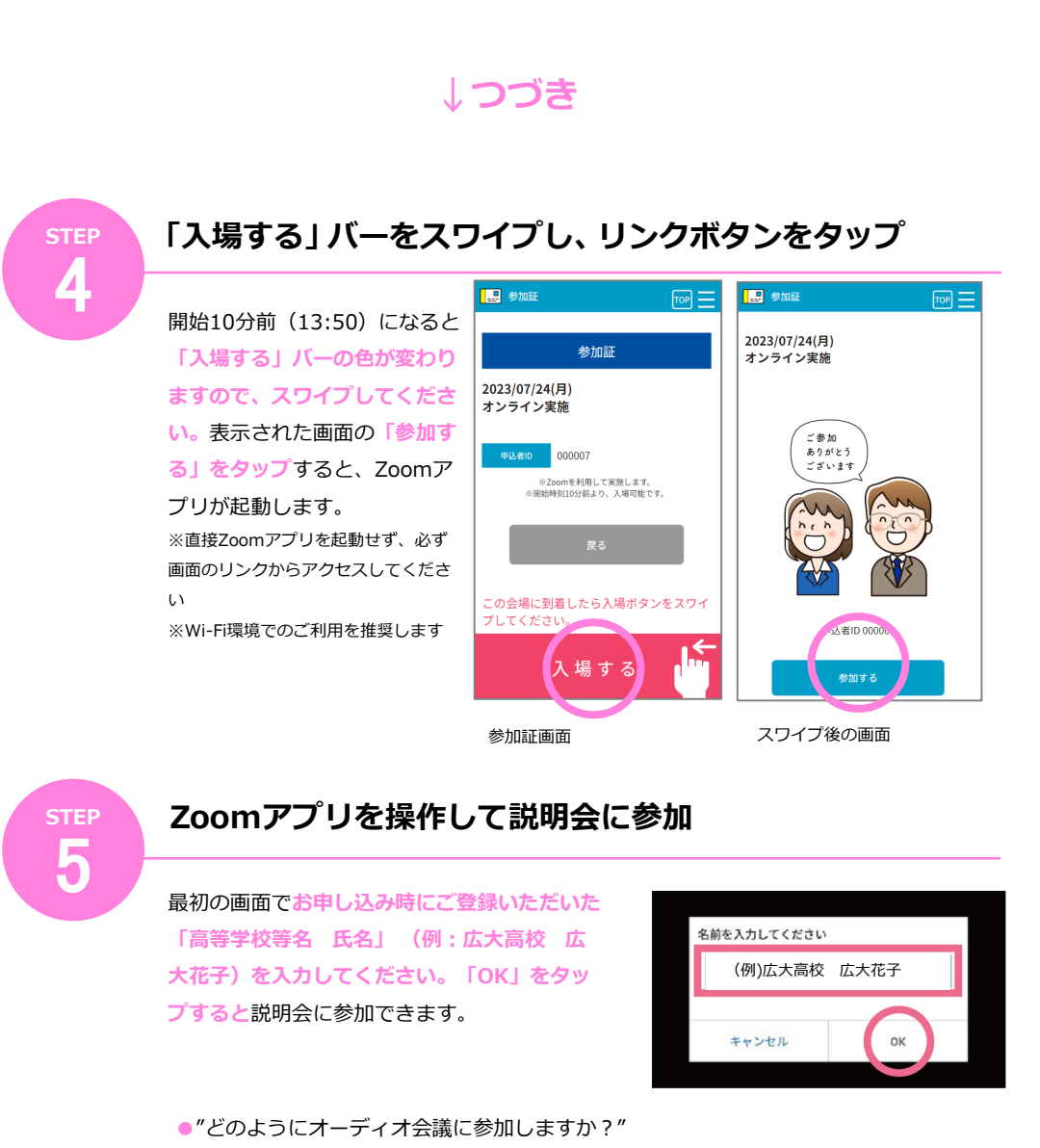

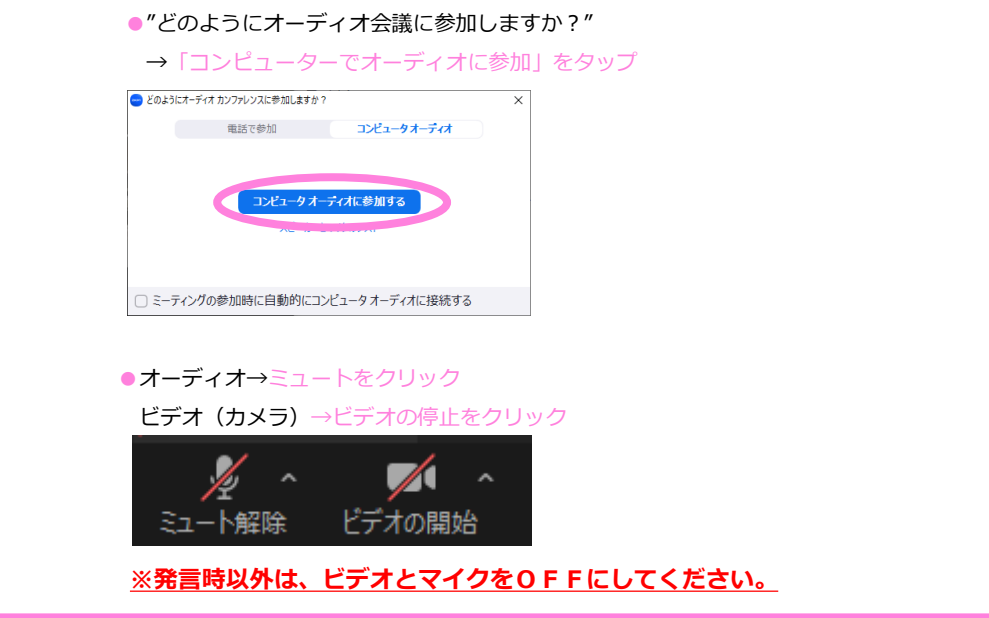